## Unsichtbare Bereiche wieder einblenden:

Durch eine Tastenkombination können Felder ausgeblendet werden, zum Wiederherstellen (hier mit Beispiel des Stellvertreter für den Teameinkaufswagen) unterhalb des sichtbaren Bereichs mit der rechten Maustaste anklicken:

|            | 1439 FE STORES  |                        |                              |
|------------|-----------------|------------------------|------------------------------|
| Persö      | nliche Ein      | stellungen             |                              |
| 🥒 Bearbe   | iten Schlie     | Sen                    |                              |
| Mitarbeite | r-ID 193450     | Name Sandra Ehrenberg  |                              |
|            | liche Daten     |                        |                              |
| Anrede:    | Frau            | Akademischer Titel:    |                              |
| Vorname:   | Sandra          | Nachname:              | Ehrenberg                    |
| Plan       | stelle Reputze  | rkonto                 |                              |
| 1 Ion      | Denuize         |                        |                              |
| Standa     | rdeinstellungen |                        |                              |
|            | Benutzer-ID:    | EHRENBSAN              |                              |
|            | E-Mail:         | sandra.ehrenberg@dataj |                              |
|            | Zeitzone:       |                        |                              |
|            | Sprache:        |                        |                              |
| 9          | Datumsformat:   | TT.MM.JJJJ             |                              |
| Dezim      | alschreibweise: | 1.234.567,89           |                              |
|            |                 |                        |                              |
|            |                 |                        |                              |
|            |                 | Hier mit d             | er rechten Maustaste klicken |
|            |                 |                        |                              |
|            |                 | 3                      |                              |
|            |                 |                        |                              |

Es öffnet sich ein Fenster in dem unter Benutzereinstellungen -> Unsichtbare Elemente ausgewählt wird:

| Benutzereinstellungen                          | ausblenden           |
|------------------------------------------------|----------------------|
|                                                | Unsichtbare Elemente |
| Soforthilfe anzeigen                           | Mehr                 |
| Mehr Feldhilfe                                 |                      |
| Technische Hilfe                               |                      |
| Eingabehistorie für Benutzer EHRENBSAN löschen |                      |

Jetzt müssen nacheinander einmal die beiden Tabellen ausgewählt werden.

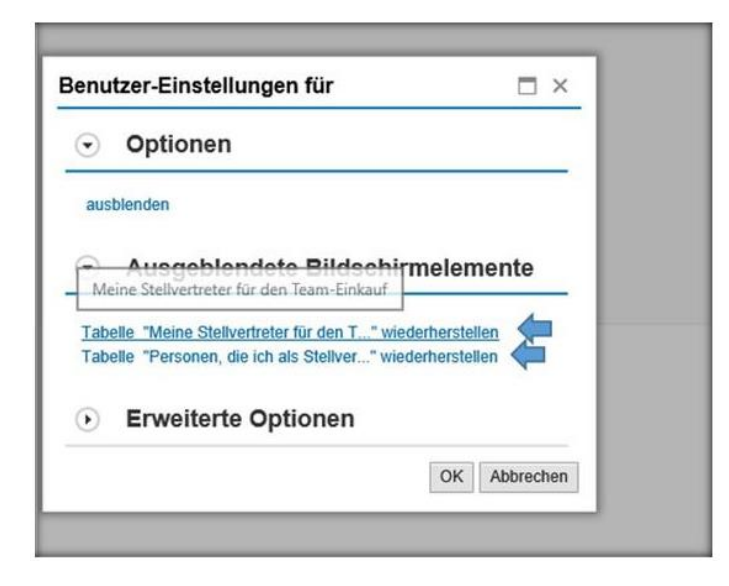

Der ausgeblendete Bereich wird wieder sichtbar:

| Bearbeiten   | Schließ                   | 3en                       |                      |                    |                       |
|--------------|---------------------------|---------------------------|----------------------|--------------------|-----------------------|
| tarbeiter-ID | 193450                    | Name Sar                  | ndra Ehrenber        | ra                 |                       |
|              |                           |                           |                      | 2                  |                       |
| Persönlich   | e Daten                   |                           |                      |                    |                       |
| Anrede: F    | rau                       |                           | Al                   | kademischer Titel: |                       |
| orname: S    | Sandra                    |                           |                      | Nachname:          | Ehrenberg             |
| Planstell    | le Benutze                | rkonto                    |                      |                    |                       |
|              |                           |                           |                      |                    |                       |
| Standardei   | instellungen              |                           | N                    |                    |                       |
|              | E Mail                    | candra obra               | nbora@data           |                    |                       |
|              | E-Ividii.                 | sanura.enre               | Inperg@data}         |                    |                       |
|              | Zeltzone:                 |                           |                      |                    |                       |
|              | Sprache:                  |                           |                      |                    |                       |
| Dat          | tumsformat:               | TT.MM.JJJJ                | -                    |                    |                       |
| Dezimalsc    | chreibweise:              | 1.234.567,8               | 9                    |                    |                       |
| Meine S      | tellvertret               | er für der                | Team-Fi              | nkauf              |                       |
| Zeile hinz   | Zoile biozufikan Enforman |                           |                      |                    |                       |
| Nam          | o dor Vortrotu            | ung Vertretung starten am |                      | starton am         | Vertretung beenden om |
| Num          |                           | ing                       | Ventretung           | Statten um         | Ventetang beender am  |
|              |                           |                           |                      |                    |                       |
| _            |                           |                           |                      |                    |                       |
| Persone      | en, die ich               | als Stelly                | vertreter v          | ertrete            |                       |
|              |                           |                           |                      |                    | Einstellungen         |
| Vertr        | Vertretung für Ve         |                           | tretung starten am V |                    | ertretung beenden am  |
| SCH          | SCHERERGU 01.01.2         |                           | 2020 31.             |                    | 1.12.9999             |
|              |                           |                           |                      |                    |                       |
|              |                           |                           |                      |                    |                       |
|              |                           |                           |                      |                    |                       |
|              |                           |                           |                      |                    |                       |
|              |                           |                           |                      |                    |                       |
|              |                           |                           |                      |                    |                       |
|              |                           |                           |                      |                    |                       |